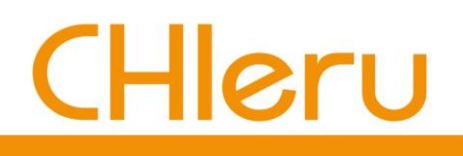

# macOS で CaLabo MX/Online を

# 利用する際の注意事項

チエル 株式会社

### 目次

| 初期設定その1 | : デフォルトブラウザの変更 | 3 |
|---------|----------------|---|
| 初期設定その2 | :画面共有の許可       | 4 |
| 初期設定その3 | :音声設定          | 5 |

### はじめに

macOS で『CaLabo MX / Online』 を利用される場合、既定の設定を変更しないと正しく動作しない 項目があります。次ページ以降の内容を確認し、ご利用の前に設定をお願いいたします。

# 初期設定その1:デフォルトブラウザの変更

『CaLabo MX / Online』の機能の中には、先生が実行した内容を学習者ブラウザの別タブに自動で表示させる"連動表示"があります。連動するタブは既定のブラウザに表示されるため、以下の手順で既定のブラウザを「Google Chrome」または「Microsoft Edge」のどちらかに設定してください。

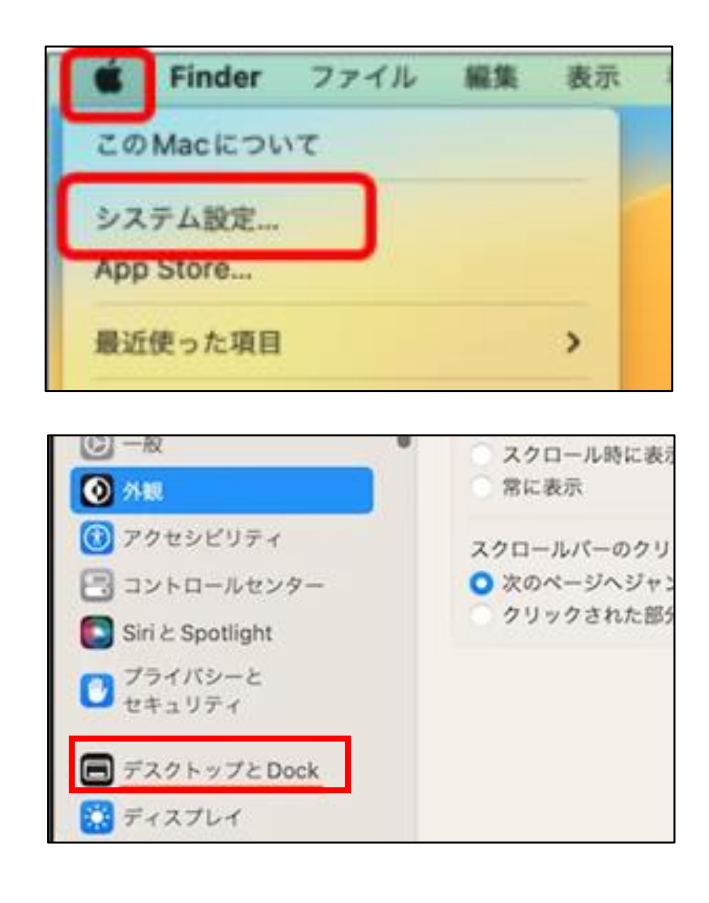

1) 画面の左上にある「Apple メニュー」 から「システム設定」をクリック

2) 「デスクトップと Dock」をクリック

| ウィジェットを表示     | 🗹 デスクトップに   | 🔽 ステージマネ | ージャ使用時に                                          | 1            |
|---------------|-------------|----------|--------------------------------------------------|--------------|
| ウィジェットスタイル    |             |          | 自動 💲                                             | 6 2          |
| iPhoneウィジェットを | 使用          |          |                                                  | 1            |
| デフォルトのWebブラ   | ウザ          |          | / 🧕 Safari                                       |              |
| ウインドウ         |             |          | <ul><li>Google Chi</li><li>Microsoft E</li></ul> | rome<br>Edge |
| 書類を開くときはタブ    | で開く         | フルスクリーン  | νの場合のみ \$                                        | 1            |
| 書類を閉じるときに変更   | 更内容を保持するかどう | かを確認     |                                                  |              |
| アプリケーションを終う   | 了するときにウインドウ | を閉じる     |                                                  | 3 2          |

- 3) 「デフォルトの Web ブラウザ」メニュー から、使いたい Web ブラウザを選択
  - → 設定完了

## 初期設定その2:画面共有の許可

macOS では「画面収録の許可」がされていないと、モデル機能などが正しく機能しません。あらかじめ以下の設定を確認してください。

| <ul> <li>Finder ファイル 編集 表示</li> <li>このMacについて</li> <li>システム設定</li> <li>App Store</li> <li>最近使った項目</li> </ul>                                                                                        | 1) 画面の左上にある「Apple メニュー」<br>から「システム設定」をクリック                                                                 |
|----------------------------------------------------------------------------------------------------|----------------------------------------------------------------------------------------------------|
| <ul> <li>▲ スクリーンタイム</li> <li>● 一般</li> <li>● 分親</li> <li>● アクセシビリティ</li> <li>● コントロールセンター</li> <li>● Siri と Spotlight</li> <li>● プライバシーとセキュリティ</li> <li>● デスクトップと Dock</li> <li>● ディスプレイ</li> </ul> | 2)「プライバシーとセキュリティ」を<br>クリック                                                                                 |
| <ul> <li>▲中モード</li> <li>スクリーンタイム</li> <li>一般</li> <li>予約</li> <li>アクセシビリティ</li> <li>コントロールセンター</li> <li>Siri と Spotlight</li> <li>ブライパシーとセキュリティ</li> <li>アベロッパツール</li> </ul>                        | 3)「画面収録」をクリック                                                                                              |
| <ul> <li>         画面収録<br/>ほかのアブリケーションの使用中でも、下のアブリケーションに画面とオーディ<br/>オの内容の記録を許可。<br/>CaLabo Agent<br/>© Google Chrome<br/>で Microsoft Edge         </li> </ul>                                       | <ul> <li>4)「Google Chrome」または「Microsoft<br/>Edge」のチェックを ON(内容の記録<br/>を許可=青色)に変更</li> <li>→ 設定完了</li> </ul> |

※『CaLabo MX / Online』を利用するブラウザの設定を変更してください。※CaLabo Agent をインストールしている場合は「CaLabo Agent」も同様に許可してください。

## 初期設定その3:音声設定

『CaLabo MX / Online』を利用するブラウザの「音声設定」がされていないと、モデル機能などで 音声が自動で届かない場合があります。あらかじめブラウザで以下の設定を確認してください

#### 【Google Chrome の場合】

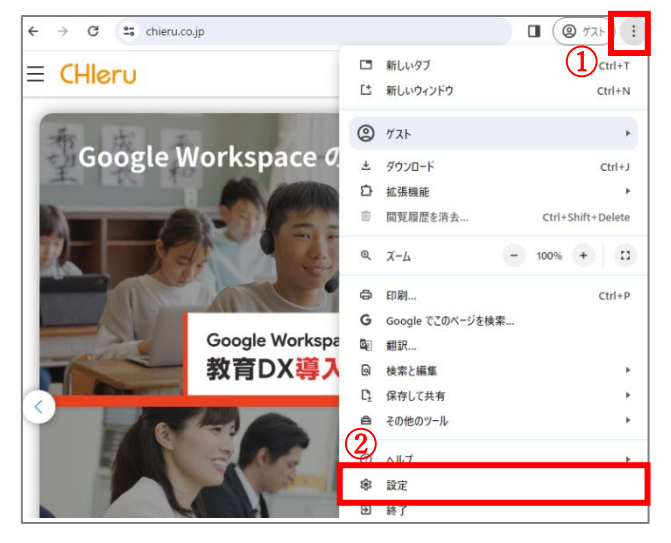

- 1) ブラウザ右上のその他アイコン[:]を
  - クリックし、「設定」をクリック

- 設定 0 Q. 設定項目を検索 1 お使いのブラウ 💄 Google の設定 Google の設定 自動入力とパスワード 0 プライバシーとセキュリティ sachieruchieru@ch ④ パフォーマンス 同期と Google サービス ٩ デザイン Google アカウントの管理 Q 検索エンジン 既定のブラウザ Chrome プロファイルをカス

2)「プライバシーとセキュリティ」を
 クリック

3) 「サイトの設定」 をクリック

|    | <b>ポップアップとリダイレクト</b><br>サイトにポップアップの送信やリダイレクトの使用を許可しない  |  |
|----|--------------------------------------------------------|--|
| その | 也のコンテンツの設定                                             |  |
| •  | <del>音声</del><br>サイトが音声を再生できるようにする                     |  |
|    | <b>煩わしい広告</b><br>「煩わしい広告や誤解を招く広告が表示されることがわかっているサ<br>ます |  |

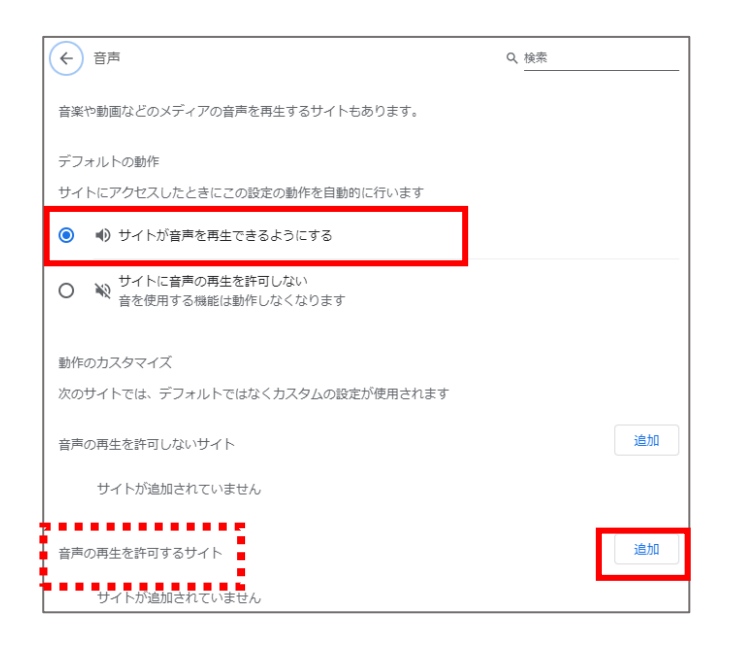

| サイトの追加         |       |    |  |  |
|----------------|-------|----|--|--|
| [*.]chieru.net |       |    |  |  |
| [*.]chieru.net | キャンセル | 追加 |  |  |

4) 画面を下までスクロールし、「その他コンテンツ」>「音声」を選択

5) 「サイトが音声を再生できるようにす る」にチェックを入れ、「音声の再生を許 可するサイト」の「追加」をクリック

- 6) [\*.]chieru.net と入力し、[追加] を クリック
  - → 設定完了

#### 【Microsoft Edge の場合】

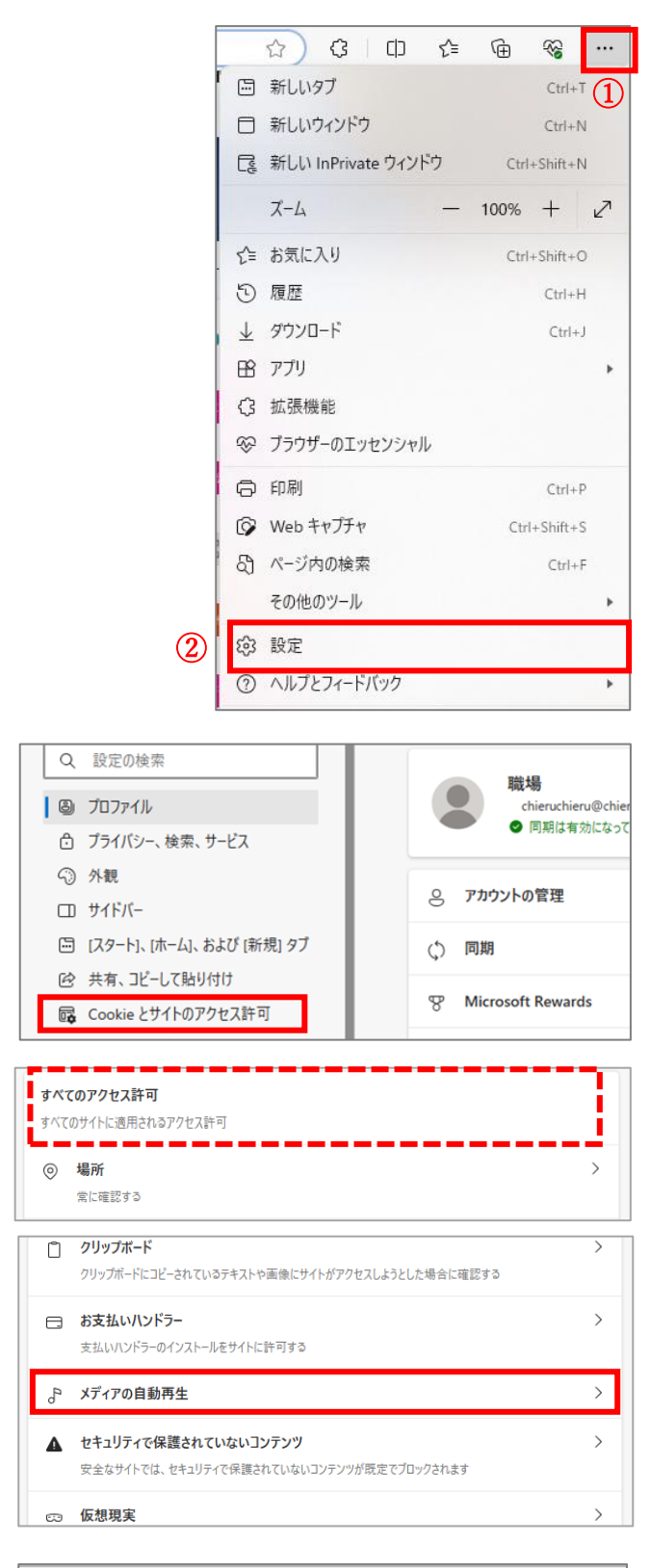

← サイトのアクセス許可 / メディアの自動再生
サイト上でオーディオとビデオを自動再生するかどうかを制御します
メディアは、どのようにページにアクセスしたが、過去にメディアを使用したかどうがによって再生されます。この
許可
新町
プロック

1) ブラウザ右上のその他アイコン「:」を クリックし、次に[設定]をクリック

2)「Cookie とサイトのアクセス許可」を クリック

 「サイトのアクセス許可」内の「すべて のアクセス許可」欄から「メディアの自 動再生」をクリック

- 「サイト上でオーディオとビデオを 自動再生するかどうかを制御します」
   の設定を「許可」に変更
  - → 設定完了